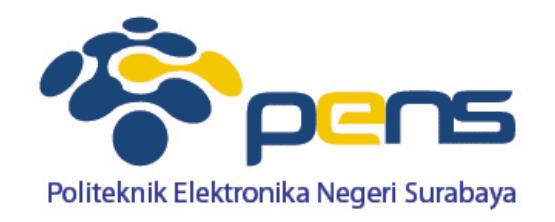

# Instalasi dan Konfigurasi Tools

Ahmad Zainudin, S.ST, M.T Workshop Metode Numerik

## Konfigurasi MinGW → Compiler C

Download Installer MinGW

https://www.dropbox.com/s/y1q311ewhhtb88l/Mi nGW.rar?dl=0

- Extrak File MinGW
- Copy Pada Folder C:
- Setting PATH

# **Setting PATH MinGW**

- Masuk ke folder bin
- Klik kanan dan pilih copy address as text

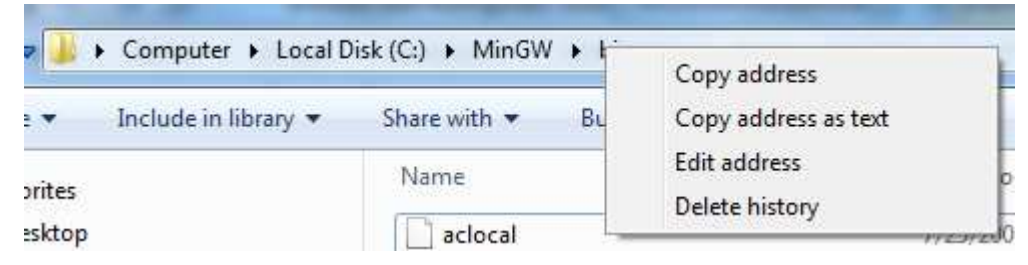

Klik kanan Computer dan pilih Properties

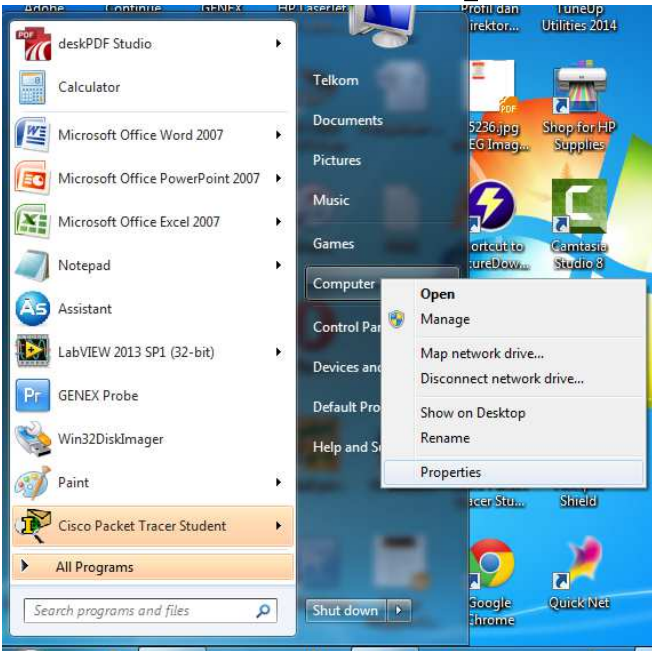

### **Setting PATH MinGW**

#### Pilih Advanced system settings

Control Panel Home

🕘 Device Manager

💡 Remote settings

System protection

Advanced system settings

#### Pilih tab Environment Variables

| mputer Name     | Hardware      | Advanced      | System Protectio   | n Remote          |
|-----------------|---------------|---------------|--------------------|-------------------|
| You must be log | ged on as     | an Administra | tor to make most o | f these chan      |
| Performance     |               |               |                    |                   |
| Visual effects, | processor s   | cheduling, m  | emory usage, and   | virtual memo      |
|                 |               |               |                    |                   |
|                 |               |               |                    | Settings          |
| User Profiles   |               |               |                    |                   |
| Deskton settin  | as related to |               |                    |                   |
| Dourtop total   | gorolatou ti  | o your logon  |                    |                   |
|                 |               |               |                    | S <u>e</u> ttings |
| Startup and Re  | ecovery       |               |                    |                   |
| System startup  | , system fai  | lure, and deb | ugging information |                   |
|                 |               |               |                    |                   |
|                 |               |               |                    | Settings          |
|                 |               |               |                    |                   |
|                 |               |               | Environ            | ment Variable     |
|                 |               |               |                    |                   |

### **Setting PATH MinGW**

Pilih Path pada System variables dan double klik

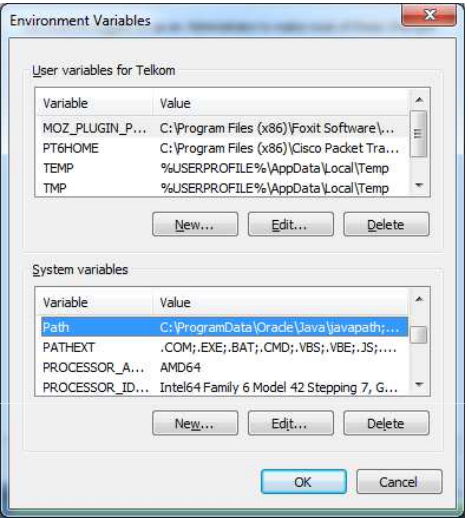

- Tambahkan ; pada bagian akhir
- Klik kanan dan pilih paste

| /ariable <u>n</u> ame:  | Path                                     |
|-------------------------|------------------------------------------|
| /ariable <u>v</u> alue: | ll\v1.0\;C:\xampp\mysql\bin;C:\MinGW\bin |